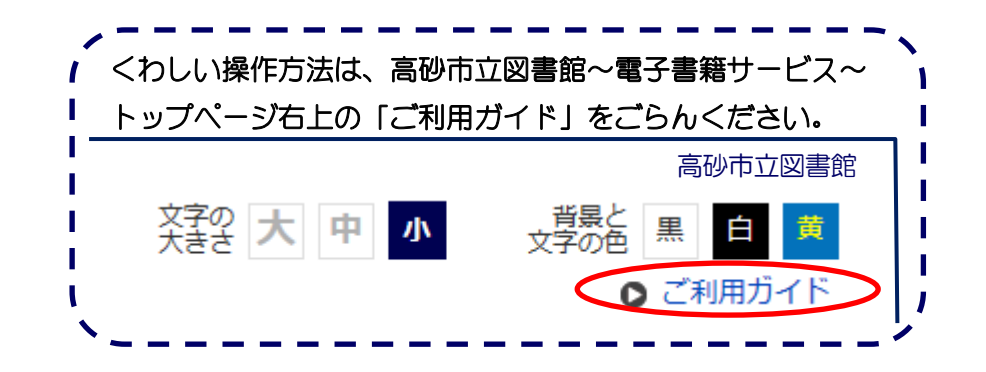

# ログイン方法

トップページ左側にある入力フォームに、以下のように入力してください。

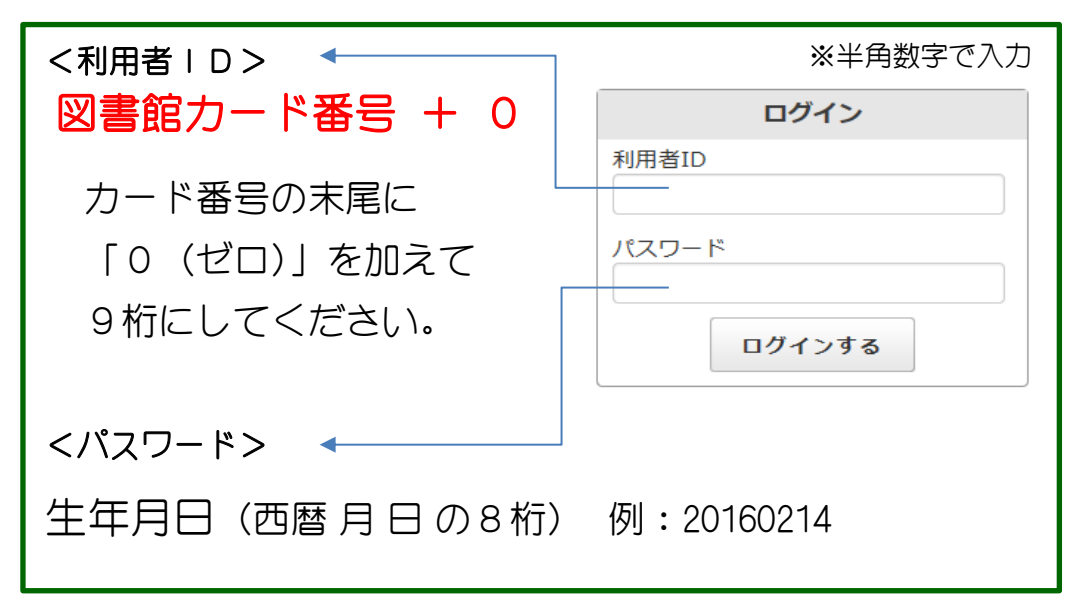

# ※ご利用はカード登録日の翌日からです。

#### ▋ 高砂市立図書館

〒676-0805 兵庫県高砂市米田町米田 927-21 TEL 079-432-1355

### H P

https://www.takasago-lib.jp/

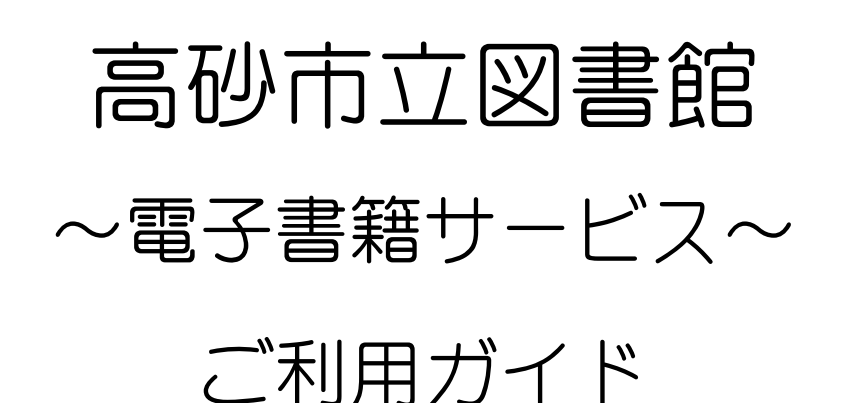

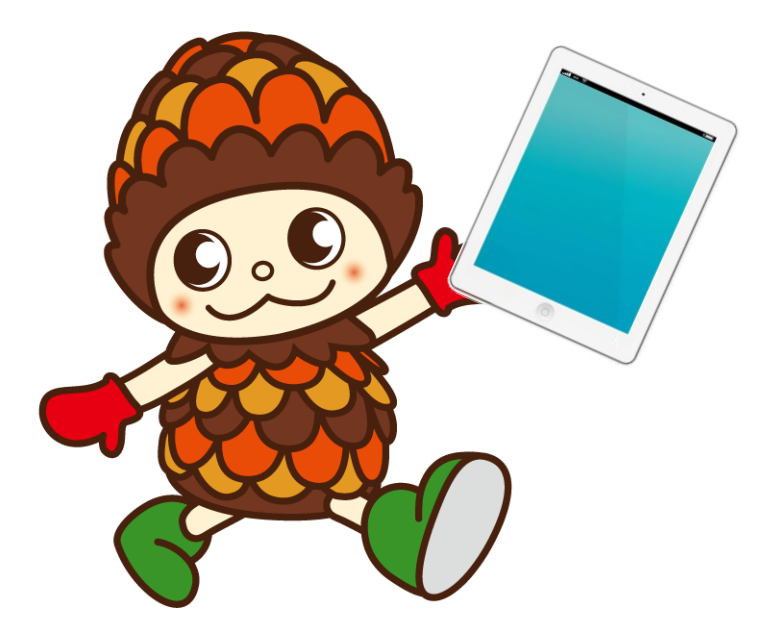

https://www.d-library.jp/takasago/

# 高砂市立図書館

インターネットにつないだパソコン またはスマートフォン・タブレットを 使って貸出・返却を行い、 電子書籍を閲覧することができる サービスです。 24 時間いつでもご利用いただけます!

# とんな機能があるの?

電子書籍

サービス

とはこ

- ・文字の大きさを変えることができます
- ・縦書き・横書きを選ぶことができます
- ・自動でページをめくることができます
- ・しおりやメモ機能があります

※コンテンツや端末により利用できない機能もあります ※コピー(複製)や印刷などはできません

### ■利用できる人は?

高砂市内に在住、または在勤・在学の方で、 高砂市立図書館の図書館カードをお持ちの方です。

### ■ 貸出・返却・予約

貸出点数はお1人様10点まで、貸出期間は貸出日を合わせて14日間です。 貸出期間をすぎると自動的に返却されます。

予約は5点までです。

※リクエストの受付は行っておりません。ご了承ください。

| 利用の | しかた |
|-----|-----|
|-----|-----|

#### ◆ かりるとき

ご自宅のパソコンや端末で「高砂市立図書館〜電子書籍サービ ス〜」にアクセスし、ID・パスワードを入力してログインし ます。読みたい電子書籍を検索し、「借りる」ボタンを押しま す。(ログイン方法のご案内は冊子裏面にあります) <ボタンの絵>

借りる 開発

読む

返す

延長

借りた後、マイページの借りている資料の一覧より、「読む」 ボタンを押すと電子書籍の読み込みがスタートします。しばら く待つと電子書籍の画面が出てきて読むことができます。

### ♦ かえすとき

マイページの借りている資料一覧より、「返す」ボタンを押すと返却されます。また、貸出期間を過ぎると自動で返却されます。

### ◆ 延長するとき

マイページの借りている資料一覧より、貸出期間が過ぎる前に「延長」ボタンを押すと、その日から14日間、返去期限が延長されます。

延長は1冊につき1回のみですのでお気を付け下さい。 なお、次に予約が入っている資料は延長することができません。

#### 動作環境

パソコンはWindows PC・Mac PC、スマートフォンは iOS 端末・Android 端末に 対応しています。詳しくは高砂市立図書館~電子書籍サービス~「ご利用ガイド」 の動作環境をご覧ください。電子書籍のタイトルによっては、iOS 端末・Android 端末に対応していないものがあります。

なお、図書館では、パソコンや OS、ソフトなどに関する設定等の技術的な相談に応じることはできません。ご了承ください。